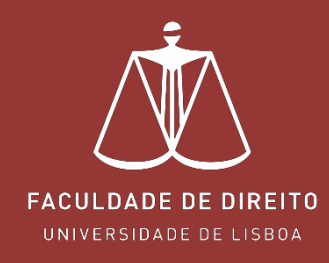

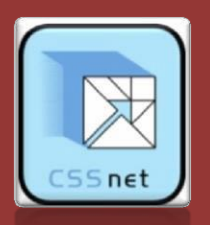

# **CSSNET – CANDIDATURAS** ONLINE

fd.candidaturas.ulisboa.pt

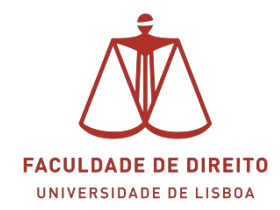

Para efetuar o processo de candidatura deverá aceder ao *site* abaixo indicado. Link: <u>https://fd.candidaturas.ulisboa.pt</u> (Portal de candidaturas *on line*)

#### Browsers recomendados: Microsoft Internet Explorer 10, Firefox 3+, Safari ou Chrome

Para iniciar o processo de candidatura, é necessário efetuar o auto-registo. Para tal deverá clicar em Dzregistardz, conforme → na imagem abaixo.

| 11. Antorgen 📴 1700.<br>24 der Anit de 2015   1927                                                         |                   | Entrar/Regista                                |
|----------------------------------------------------------------------------------------------------|-------------------|-----------------------------------------------|
| U LISBOA UNIVERSIDADE Faculdade de Direito                                                                 | COMPETE P COMPETE | Encla<br>ULD LARKO SURCH<br>In Description of |
| Candidaturas ONLINE                                                                                        | + Card<br>• Data  | lidəturas<br>B                                |
| Esta aplicação destina-se a recolher e geir o processo de candidatura axe cursos da Institução             |                   |                                               |
| ANOIDATURAS                                                                                                |                   |                                               |
| a so de metado riongonizante (man de precontante)<br>uno de Metado de Informacionaria (man de precontante) |                   |                                               |
| eno de Nestrado Profisionalizante (alurios praduadica)(cenciados funs de Portucal)                         | +                 |                                               |
| ano de Mestrado Científico                                                                                 | +                 |                                               |
| urso de Doubonsmento                                                                                       |                   |                                               |
| urso de Doubonemento (ellunos graduados fore de Portugal)                                                  |                   |                                               |
| urso de Mestrado Científico (alunos graduados/licenciados fora de Portugal)                                |                   |                                               |
|                                                                                                    |                   |                                               |
| Postal Parallelia Disa (T)                                                                                 |                   |                                               |

Imagem 1 - Página Inicial do CSSNet

No processo de auto-registo deverá corretamente os dados solicitados.

O nome de utilizador não deverá ter espaços nem caracteres acentuados, e deverá ser em minúsculas.

**Exemplo:** Nome: Luis Silva -> Nome do Utilizador: lsilva

Depois de preencher os dados solicitados deverá aceitar os termos e condições que lhe são apresentados (conforme  $\rightarrow$  naimagem seguinte). Posteriormente clicar em Dzregistardz ( $\Box$ ).

| ULISBOA UNIVERSIDADE Faculdade de Direiro                                                                                                    |                                 |                                                                           |   |                           |
|----------------------------------------------------------------------------------------------------|---------------------------------|---------------------------------------------------------------------------|---|---------------------------|
| nicio<br>Candidaturas ONLINE                                                                                                    | Autenticação                    | Auto-registo<br>Totos es campos são de preerchimento obyrigatino<br>ABCOE | × | + Cardidaturas<br>+ Datas |
| Esta aplicação destina-se a recolher e geir o processo de candidatura aos cursos o                                                                | Introduza a palaera-chave       | ABCDE                                                                     |   |                           |
| CANOZIA FUILAS<br>Curso de Mestrado Profissionalizante (oluros pré-Bolonha)                                                                       |                                 |                                                                           |   |                           |
| Curso de Hestrado Prafusionalizante (alures pol-Bellerina)<br>Curso de Hestrado Profusionalizante (alures graduados/licenciados funs de Portugal) |                                 |                                                                           |   |                           |
| Curso de Mestrado Ciertófico.<br>Curso de Douboramento                                                                                            |                                 | ABCDE@mail.pt                                                             |   |                           |
| Curso de Doubremento (alunis graduados fora de Portugal)<br>Curso de Mestrado Caretifico (alunos praduados/licencisidos fora de Portugal)         |                                 | ABCDE@mail.pt                                                             |   |                           |
|                                                                                                    | _                               | W u e aceito es <u>termos la contições</u>                                |   |                           |
|                                                                                                    | Esqueceu a palavra-chave Entrar | Repistar                                                                  | • |                           |
|                                                                                                    |                                 |                                                                           |   | -                         |

Imagem 2 - Registo

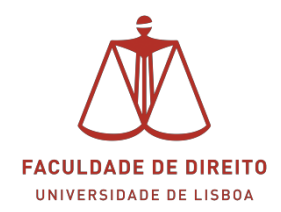

Após este passo é enviado para a conta de correio eletrónico que o candidato apresentou uma mensagem no qual é solicitada a confirmação do registo efetuado (ver imagem 3). Para confirmar o registo basta clicar em Dzconfirmar registodz, conforme an aimagem 4.

| 23 de Abril de 2 | 2015   18:19                                                                                                    | Entrar/Registar        |
|------------------|----------------------------------------------------------------------------------------------------|------------------------|
| Início           |                                                                                                    |                        |
| Regist           | 0                                                                                                    | Candidaturas     Datas |
|                  | 🕥 Anterior (Candidatu                                                                                                    | as)                    |
| $\sim$           | O seu email foi enviado com sucesso!                                                                                                    |                        |
|                  | lrá receber um e-mail com o seu utilizador e palavra-chave para poder formalizar o seu pedido.<br>Este processo pode demorar alguns minutos. Se por alguma razão a mensagem não foi recebida, contacte o seu administrador de sistemas! |                        |
| Powerd by        | OSSnet - Candidaturas Önline   FD                                                                                                    | <b>9</b> .1            |

#### Imagem 3 - E-mail de registo

| formação de registo 🛛 📄 🛛 Caixa de             | entrada x 🖶                                                                                                    |
|------------------------------------------------|----------------------------------------------------------------------------------------------------|
| cssnet-noreply@ul.pt<br>para mim ∵             | 18:19 (há 0 minutos) 📩 🖌 👻                                                                                                    |
|                                                | Registo de Utilizador para Candidatura on-line (CSSnet) da Faculdade<br>de Direito da UL                                                                              |
| -                                              | Bem vindo ao sistema de candidaturas on-line (aplicação DIF Services).                                                                                                |
|                                                | O seu pedido de registo como utilizador foi processado com sucesso!                                                                                                   |
| $\langle \Psi \rangle$                         | DADOS DE AUTENTICAÇÃO:                                                                                                    |
| FACULDADE DE DIREITO<br>Universidade de Lisboa | Utilizador: fdteste15<br>Palavra-chave: fdteste15                                                                                                    |
|                                                | Para activar a sua conta deverá clicar no lini Confirmar registo                                                                                                    |
|                                                | Após a activação da conta com <u>sucesso</u> , utilize os seus dados de Autenticação para aceder à<br>plataforma<br>de candidaturas on-line.                          |
|                                                | AVISO:<br>Este pedido de activação è válido por um período de 3 horas (hora de envio do mail), após o qual,<br>necessita de proceder a um novo registo na plataforma. |

Imagem 4- Confirmação de registo

Após confirmar o registo é-lhe apresentada a página web de entrada na aplicação candidaturas *online*. Aqui deverá colocar o utilizador e a *password* que indicou no registo. Clicar posteriormente em Dzsubmeterdz (ver **<** imagem seguinte).

| Activação do Registo                                               | <ul> <li>Candidaturas</li> <li>Datas</li> </ul> |
|--------------------------------------------------------------------|-------------------------------------------------|
| S Anterior (Registration)                                          |                                                 |
| A sua conta foi criada com sucesso!                                |                                                 |
| De seguida será redireccionado para o serviço: Início Candidaturas |                                                 |
| Nome de Utilizador*                                                |                                                 |
|                                                                    |                                                 |
| Palavra chave*                                                     |                                                 |
| Limpar 🕑 Submeter                                                  |                                                 |

#### Imagem 5 - Ativação do registo

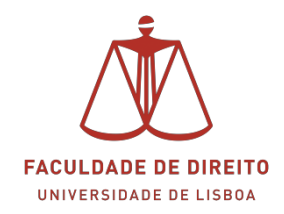

Após efetuar a autenticação é deverá selecionar o tipo de curso (ver ← na imagem 6) ao qual se pretende candidatar. Depois de ter selecionado o tipo de curso pretendido, deverá clicar em Dzselecionar regimedz, conforme □ na imagem 7.

| ULISBOA UNVERSIDADE Faculdade de Direito                                                        | COMPETE |                        | C)<br>alo sunores<br>Jan los         |
|-------------------------------------------------------------------------------------------------|---------|------------------------|--------------------------------------|
| Inicio                                                                                          |         |                        |                                      |
| Candidaturas ONLINE                                                                             |         | Candidaturas     Datas |                                      |
| Esta aplicação destina-se a recolher e geir o processo de candidatura aos cursos da festiluição |         |                        |                                      |
| CANDIDATURAS                                                                                    |         |                        |                                      |
| Curso de Netárado Profissionalizante (alunos pré-Bolonta)                                       |         | +                      |                                      |
| Curso de Hestrado Profissionalizante (alunos pós-Bolomba)                                       |         |                        |                                      |
| Curso de Mestrado Profissionalizares (alunos graduados/licenciados fara de Portugal)            |         | (+)                    |                                      |
| Curso de Metorado Científico                                                                    |         | *                      |                                      |
| Curso de Doutorsmento                                                                           |         | (*)                    |                                      |
| Curso de Doubramento (alunos graduados fona de Portugal)                                        |         | -                      |                                      |
|                                                                                                 |         |                        |                                      |
| Promotily OSBMI, Decidination Order (PD                                                         |         | õ                      | R                                    |
| Imagem 6 - Seleção de curso de candidatura                                                      |         |                        |                                      |
| U LISBOA   UNIVERSIDADE   Faculdade de Direito                                                  | COMPETE |                        | BLO EUROPH<br>Funic Lan<br>Funic Lan |
| hido                                                                                            |         |                        |                                      |

| Candidaturas ONLINE                                                                                                    |     | Candidaturas     Datas |
|----------------------------------------------------------------------------------------------------|-----|------------------------|
| Esta aplicação destina-se a recolher e genr o processo de candidatura aos cursos da Institução                                                                                                    |     |                        |
| ANDIDATURAS                                                                                                    |     |                        |
| uno de Mestrado Professonalizante (alunos pré-Bolomha)                                                                                                    |     |                        |
| urso de Mestrado Profinsionalizante (alunos pós-Bolonha)                                                                                                    |     |                        |
| hap poer matazer a randozara a do neu o Neanda Proteostazene.<br>Nez neo ente der General con un registo e distazioni disci, case NA OTINIA REGISTO pogo (rar un apa).<br>Se ja Tel UN REGISTO VÁLIDO, meno beu Utizader e Talama chavi na área de Albertação, de necessão clique no lini. "Seleccontur regime" para proseegor con a sua candidatura. |     |                        |
| 🔰 fastercional Regima Ver Min) 🧭                                                                                                    |     |                        |
| uno de Mestrado Professionalizarte (alunos graduados/licenciados fora de Pertugal)                                                                                                    | +   |                        |
| urso de Mestrado Científico                                                                                                    | (6) |                        |
| urso de Douloramento                                                                                                    |     |                        |
| urso de Doubreamento (aliunos graduados finas de Fontugal)                                                                                                    | 18  |                        |
| uras de Mestado Gentifico (Auros graduados/Romiciados fora de Portugal)                                                                                                    | (+) |                        |
| Purmet Ivy CSStret - Gandidation Optim; PD                                                                                                    |     |                        |

Imagem 7 – Selecionar regime

Após ter clicado em Dzselecionar regimedz é-lhe apresentado o índice das etapas da candidatura. Aqui deverá apenas clicar em Dzseguintedz, conforme  $\oint$  na imagem 8.

| U LISBOA UNIVERSIDADE Facuidade de Direito                                                                                                    |                  |
|----------------------------------------------------------------------------------------------------|------------------|
| files                                                                                                    | Meu Perfil       |
| Validação de dados pessoais                                                                                                    | Fochar    Fochar |
| S Antonno (Candidament)                                                                                                    | 50% (% 100 U)    |
| Constitution     Constitution     Construment     Construment     Construment     Construment     Const                                                                                                    |                  |
| Pata Incore operandimente da sua CADCIDATURA ONLINE solaccome o Int. "Seguidad".<br>41. Valiante<br>42. Valiante<br>43. Valiante<br>43. Valiante<br>44. Valiante<br>44. |                  |
| Present by SSSIEL_DevelopmentsSSEe (PD                                                                                                    | • 🕅              |

Imagem 8 – Índice do processo de candidatura

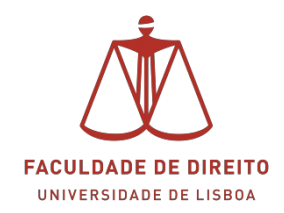

Após ter clicado em seguinte inicia-se o processo de preenchimento de dados de utilizador. Neste passo deverá preencher todos os dados solicitados. Após preenchimento dos dados solicitados, deverá clicar em Dzseguintedz.

| J LISBOA UNIVERSIDA                            | DE Faculdade de Direito                              | COMPETE                                                   |                                   |
|------------------------------------------------|------------------------------------------------------|-----------------------------------------------------------|-----------------------------------|
| clo                                            |                                                      | Autor Privat. A fild and Privat.                          | Meu Perfit                        |
| /alidação de dados pesso                       | ais                                                  |                                                           | Foch<br>• Candidaturas<br>• Datas |
|                                                |                                                      | S Anterior (Candidaturen) 👔 A                             | ucla                              |
| Candidatura   Regime de Candidatura: Curso     | 3e Mestrado Profesionalizante (alunos graduados/lice | enclados fora de Pontigali ( <u>Alterar Regime</u> )      | _                                 |
| ISISTENTE UZ SI Validação Dados Otilizad       |                                                      |                                                           | _                                 |
| Validação Dados Pessoais                       |                                                      |                                                           | -                                 |
| Nome Completo'                                 | NOME COMPLETO                                        |                                                           |                                   |
| Nivel de Escolaridade"                         | Ensito Pós-graduado - Mestre 🛛 🛩                     |                                                           |                                   |
| Sexo*                                          | C Masculino C Feminino                               |                                                           |                                   |
| Data de Nascimento*                            | (Pormato: ddimmiaaax)                                |                                                           |                                   |
| Tipo de identificação                          | passaporte Y ?                                       |                                                           |                                   |
| Nº do documento de identificação               | 123456789<br>(Nº documento - Nº de controlo)         |                                                           |                                   |
| Data de emissão do documento de identificação  | (Pormato: dd/mm/aaaaa)                               |                                                           |                                   |
| Data de validade do documento de identificação | (Formato: ddfmm/asaa)                                |                                                           |                                   |
|                                                |                                                      | 2 de l'excédes 🕅 Anterior Seguinte 🖬 🛓 Finalizar 🕱 Cancel |                                   |
|                                                |                                                      |                                                           |                                   |
|                                                |                                                      |                                                           |                                   |

#### Imagem 9 – Dados pessoais

Posteriormente deverá selecionar o (i) tipo de curso (ver  $\leftarrow$  na imagem 10) e (ii) os cursos de acordo com as suas opções de escolha (ver  $\leftarrow$  na imagem 10). De seguida deverá clicar em Dzseguintedz.

| 23 de Abril de 2015   18:21                                                                                          | Sair 📐                           |
|----------------------------------------------------------------------------------------------------|----------------------------------|
| Inicio                                                                                                    | Meu Perfil                       |
|                                                                                                    | Fechar >                         |
| CSSnet - Formulário de Candidatura                                                                                   | → <u>Candidaturas</u><br>→ Datas |
| (5) A                                                                                                    | nterior (Candidaturas)           |
| To Candidatura   Regime de Candidatura: Curso de Mestrado Científico (alunos graduados/licenciados fora de Portugal) |                                  |
| ESCOLHA DE CURSO(S) 03 » Escolha de Cursos                                                                           |                                  |
|                                                                                                    |                                  |
| Institução Paculação de Dista de Caboa                                                                               |                                  |
| (Digile as primeiras 4 letras para pesquisar)                                                                        |                                  |
| Curso(s) a que se candidata                                                                                          |                                  |
| 1º Opcão                                                                                                    |                                  |
|                                                                                                    |                                  |
| UIISO MESIRAUDEM UIREITO - PERTIL CLENCIAS JORIULCO-LABORAIS (Didita so timicias è literas nan acessitian)           |                                  |
| 2º Opcão                                                                                                    |                                  |
|                                                                                                    |                                  |
| Curso MESTRADO EM DIREITO - PERFIL: DIREITO COMERCIAL X Y                                                            |                                  |
| (Utgite as primeiras 4 ietras para pesquisar)                                                                        |                                  |
|                                                                                                    |                                  |
| 3 de 8 secções 📢 Anterior Seguinte 🍽 🛓 Fina                                                                          | alizar 🗶 Cancelar                |
|                                                                                                    | v                                |

Imagem 10 – Escolha de cursos

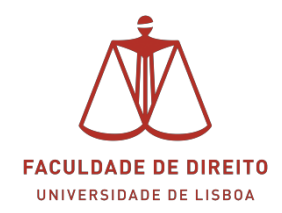

Nesta fase inicia-se o preenchimento de (i) dados pessoais, (ii) situação do candidato e (iii) os contactos. Neste passo deverá preencher todos os dados solicitados. Os campos assinalados com \* são de preenchimento obrigatório. Após preenchimento dos dados solicitados, deverá clicar eŵ seguiŶte.

|                                                                                                    | iulario de Candidatura                                                                                 | <ul> <li>Candidatura</li> <li>Datas</li> </ul> |
|----------------------------------------------------------------------------------------------------|----------------------------------------------------------------------------------------------------|------------------------------------------------|
|                                                                                                    | 🕤 Anterior (Candidaturas) 💡 Ajuda                                                                      |                                                |
| 🖢 Candidatura   Regime                                                                                            | de Candidatura: Curso de Mestrado Científico (alunos graduados/licenciados fora de Portugal)           |                                                |
| ADOS PESSOAIS 04 33                                                                                               | Nados Pessoais                                                                                         |                                                |
|                                                                                                    |                                                                                                    |                                                |
|                                                                                                    |                                                                                                    |                                                |
| - Dados Pessoais                                                                                                  |                                                                                                    |                                                |
| Nome Completo*                                                                                                    | Idleste15                                                                                              |                                                |
| Filiação Pai                                                                                                    |                                                                                                    |                                                |
| Filiação Mãe                                                                                                    |                                                                                                    |                                                |
| Outras informações                                                                                                |                                                                                                    |                                                |
| Sexo                                                                                                    | Masculino                                                                                              |                                                |
| Data de Nascimento                                                                                                | 01/04/1975                                                                                             |                                                |
| Estado Civil*                                                                                                    | Divorciado (a) 🗸                                                                                       |                                                |
| Identificação                                                                                                    | passaporte n.* 31231231231 emitido em 01/04/2015 (expira em30/04/2015)                                 |                                                |
| País Fiscal*                                                                                                    | Albanesa v                                                                                             |                                                |
|                                                                                                    | (Caso não tenha número de contribuinte Português deverá escother um país fiscal diferente de Portugal) |                                                |
|                                                                                                    |                                                                                                    |                                                |
| Numero de Contribuinte*                                                                                           | 3/23/31/2                                                                                              |                                                |
| Nacionalidade"                                                                                                    | cselecturies                                                                                           |                                                |
| Naturalidade                                                                                                    | Destaurus                                                                                              |                                                |
| Distrite                                                                                                    |                                                                                                    |                                                |
| Concelho                                                                                                    | -Selections                                                                                            |                                                |
| Frequesia                                                                                                    | colections ×                                                                                           |                                                |
| rieguesia                                                                                                    |                                                                                                    |                                                |
|                                                                                                    | igatório o preenchimento de um dos contactos)                                                          |                                                |
| Contactos Telefónicos (É ob                                                                                       |                                                                                                    |                                                |
| Contactos Telefónicos (É ob<br>Telefone (ex:+351 999 9                                                            | 99 999)                                                                                                |                                                |
| Contactos Telefónicos (É ob<br>Telefone (ex:+351 999 §                                                            | (Telefone da Residência)                                                                               |                                                |
| Contactos Telefónicos (É ob<br>Telefone (ex:+351 999 !<br>Telemóvel (ex:+351 995                                  | (Telefone da Residência)<br>999 999)                                                                   |                                                |
| Contactos Telefónicos (É ob<br>Telefone (ex:+351 999 )<br>Telemóvel (ex:+351 999<br>Email*                        | (Telefone da Residência)<br>999 9990<br>ppas dejtale@gmail.com                                         |                                                |
| Contactos Telefónicos (É ob<br>Telefone (ex:+351 999 !<br>Telemóvel (ex:+351 995<br>Email*                        | (Telefone da Residência)<br>1999 999)<br>ppais digitalis@gmail.com                                     |                                                |
| Contactos Telefónicos (É ob<br>Telefone (ex:+351 999 !<br>Telemóvel (ex:+351 996<br>Email*                        | 1999 999) (Telefone da Residência) 1999 999) ppais. digitalis@gmail.com                                |                                                |
| Contactos Telefónicos (É ob<br>Telefone (ex:+351 999 !<br>Telemóvel (ex:+351 99!<br>Email*<br>ampos obrigatórios. | (Telefone da Residência)<br>1999 999)<br>ppais digitalis@gmail.com                                     |                                                |

Imagem 11 - Dados pessoais

Nesta etapa é-lhe solicitado que indique a sua média final de curso. Pata tal deverá apenas preencher o campo Dznotadz (conforme  $\checkmark$  na imagem abaixo). Posteriormente deverá clicar em seguinte.

| UNIVERSIDADE Faculdade de Direito                                                       |           |                                      |                         |
|-----------------------------------------------------------------------------------------|-----------|--------------------------------------|-------------------------|
| CSSnet - Formulário de Candidatura                                                      |           |                                      | Candidaturas     Datas  |
| Candidatura   Realme de Candidatura: Curso de Mestrado Científico (Merro Redine)        |           |                                      | Anterior (Candidaturas) |
| CLASSIFICAÇÕES DA HABILITAÇÃO ANTERIOR 05. » Lançamento de Classificações (Condicional) |           |                                      |                         |
| Lista de classificações                                                                 |           |                                      |                         |
| Classificação                                                                           | Nota Data | Proveniência                         |                         |
|                                                                                         |           |                                      |                         |
| Pāgina    de1     ≥    i     @                                                          |           |                                      | A mostrar 1 - 1 de 1    |
|                                                                                         |           | 5 de 7 secções 🖬 Antenior Seguinte 🖬 | 🛓 Finalizar 🗙 Cancelar  |

Imagem 12 - Classificação na habilitação anterior

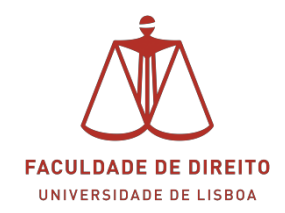

Na etapa seguinte será necessário efetuar o anexo e o envio dos documentos que sustentam a sua candidatura, conforme imagem 13.

| Note of the set of the set of                                          | ULISBOA UNIVERSIDADE Faculdade de Direito                                                                        |                                                                         | COMPETE                                                                                |                                     |
|----------------------------------------------------------------------------------------------------|----------------------------------------------------------------------------------------------------|-------------------------------------------------------------------------|----------------------------------------------------------------------------------------|-------------------------------------|
| Decementos de Candidatura       • • • • • • • • • • • • • • • • • • •                                                                                                    | nicio                                                                                                    |                                                                         |                                                                                        | Meu Perfil                          |
|                                                                                                    | Documentos de Candidatura                                                                                        |                                                                         |                                                                                        | Fochar<br>+ Candidaturas<br>+ Datas |
| Set Strikt &                                                                                                    | Tag Candidatus   Beeline de Candidatus Curro de Mettrado Cartíno (Estrat Resine)                                 |                                                                         | 🚳 Anterior (Candidaturas)                                                              |                                     |
| becaubite da calabite<br>Densities<br>Cancila da calabite cance da locarcitata da ranza da adinta da locar-<br>Cancila da cance da locarcitata da ranza da adinta da locar<br>Cancila cance da cancer da locarcitata da ranza da adinta da locar<br>Cancila cancer da locarcitata da ranza da adinta da locar<br>Cancila cancer da locar ranza na ranza na adianta da adinta da<br>Cancila cancer da locar ranza na ranza na adianta da losar<br>Cancila cancer da locar ranza na ranza na adianta da losar<br>Cancila cancer da locar ranza na ranza na adianta da losar<br>Cancila cancer da locar ranza na ranza na adianta da losar<br>Cancila cancer da locar ranza na ranza na adianta da losar<br>Cancila cancer da locar ranza na ranza na adianta da losar<br>Cancila cancer da locar ranza na ranza na losar da locar da locar<br>Cancila cancer da locar ranza na ranza na locar da locar da locar<br>Cancila cancer da locar ranza na ranza na locar da locar da locar<br>Cancila cancer da locar ranza na ranza na locar da locar da locar<br>Cancila cancer da locar ranza na ranza na locar da locar da locar da locar da locar<br>Cancila cancer da locar ranza na ranza na locar da locar da locar da locar da locar<br>Cancila cancer da locar locar locar da locar da locar | ASSISTENTE 06 >> Documentos do Candidato (Condicional)                                                           |                                                                         |                                                                                        | 1                                   |
| Description     Description     Description     Description       © Calcid Scirbbarts     No     Teaching       © Calcid Scirbbarts     No     Teaching       © Calcid Scirbbarts     No     Teaching       © Calcid Scirbbarts     No     Teaching       © Calcid Scirbbarts     No     Teaching       © Calcid Scirbbarts     No     Teaching       © Calcid Scirbbarts     No     Teaching       © Calcid Scirbbarts     No     Teaching       © Calcid Scirbbarts     No     Teaching       © Calcid Scirbbarts     No     Teaching       © Calcid Scirbbarts     No     Teaching       © Calcid Scirbbarts     No     Teaching       © Calcid Scirbbarts     No     Teaching       © Calcid Scirbbarts     No     Teaching       © Calcid Scirbbarts     Scirbbarts     Teaching       © Calcid Scirbbarts     Scirbbarts     Scirbbarts       © Calcid Scirbbarts     Scirbbarts     Scirbbarts       © Calcid Scirbbarts     Scirbbarts     Scirbbarts       © Calcid Scirbbarts     Scirbbarts     Scirbbarts       © Calcid Scirbbarts     Scirbbarts     Scirbbarts       © Calcid Scirbbarts     Scirbbarts     Scirbbarts       © Calcid Scirbbarts     Scirbba                                                                                                    | Documentos do Candidato                                                                                          |                                                                         |                                                                                        |                                     |
| Image: Contract Contract ContraContract Contract                                                        | Descripto                                                                                                    | Obrigatório                                                             | Documento                                                                              |                                     |
| Image: Construction of the second and the second and the second a                                                                     | ? Cartão de Contribuinte                                                                                         | Não                                                                     | Escater foreis   environmentation   Environ                                            |                                     |
| Image: Construction of the set of the set of t                                                                     | Certolilio de conclusilio do curso de Licenciatura/Mestrado                                                      | Sam                                                                     | Escate forem I herror forem secondati   Enviar                                         |                                     |
| Image: Construint of the displayed spectrum between the displayed spectrum between the displa                                                                     | 2 Certuidio/Declaração com média final de curso                                                                  | Sim                                                                     | Booter forers Nerver forers seconds)   Envior                                          |                                     |
| Image: Control And Value:       Sint       Image: Control And Value:         Image: Control And Value:       Sint       Image: Control And Value:         Image: Control And Value:       Sint       Image: Control And Value:         Image: Control And Value:       Sint       Image: Control And Value:         Image: Control And Value:       Sint       Image: Control And Value:         Image: Control And Value:       Sint       Image: Control And Value:         Image: Control And Value:       Sint       Image: Control And Value:         Image: Control And Value:       Sint Xinter:       Sint Xinter:         Image: Control And Value:       Sint Xinter:       Sint Xinter:         Image: Control And Value:       Sint Xinter:       Sint Xinter:         Image: Control And Value:       Sint Xinter:       Sint Xinter:         Image: Control And Value:       Sint Xinter:       Sint Xinter:         Image: Control And Value:       Sint Xinter:       Sint Xinter:         Image: Control And Value:       Sint Xinter:       Sint Xinter:         Image: Control And Value:       Sint Xinter:       Sint Xinter:         Image: Control Xinter:       Sint Xinter:       Sint Xinter:         Image: Control Xinter:       Sint Xinter:       Sint Xinter:         Image: Control                                                                                                    | Certificado comprovativo das disciplinas realizadas com as respetivas classificações                             | Sm.                                                                     | Excerter Forenzi Nemum Forenzi selectorazzi   Emviaz                                   |                                     |
| Capital de la concreta la destructurada (la finite e anna)     Sin     Tenere terme     encodere e après e après                                            | 2 Cumpulum Vitee                                                                                                 | Sim                                                                     | Excellent foreis: Nemus foreis association   Enviat                                    |                                     |
| 10 O Senando malanza para sada Khara é se A0000.<br>10 O Senando malanza para sada khara é se A0000.<br>10 O Senando Malanza para sada kara da 7000, Senato mesasika juntar vártas documentas, polará para s elilito senarar un documento 20 cum o mesmos para sajaka conside asta sito na terment Higo II consusasiva); Magaul cum)<br>10 O Senando Malanza para sada kara da 7000, Senato mesasika juntar vártas documentas, polará para s elilito senarar un documento 20 cum o mesmos para sajaka conside asta sito na terment Higo II consusasiva); Magaul cum)<br>10 O Senardo Malanza para sada kara da documentas                                                                                                    | Cópia do documento de identificação (frente e verso)                                                             | Sm                                                                      | Boomer foreing   Nemun forein associate)   Enviar                                      |                                     |
| (R Apla procure e campar o documento, dipa em envir e repta o procederento para cabá um teo documentos<br>6 de 7 aeoples. M Anterior: Segurete H 🛓 Prostore 💥 Canotar                                                                                                    | 11 O Generation Informa para cada ficheira 4 de 4000a.                                                           | tará Aans o atalos anavar un dor umanto 700 rom na masimo logo          | n slovin v namelji u salu u liter na biternat 1800-16 name u anzliteti biterani 7 nami |                                     |
|                                                                                                    | In Splay procurse is compare a documenta, vilique em envere e replita o procedimento para cada um dos documentos | en a para o arteno acordo e sen dos sinarios dos súntes de maismos pare | 6 de 7 secções H Anterior Seguinte H 🛃 Finalizar 🕱 Cancelar                            |                                     |
| Example Citizet Candidations Detroi (70                                                                                                    | Numerica C1564 Candidata Data (71                                                                                |                                                                         |                                                                                        |                                     |

Imagem 13 - Envio de Documentos

#### **NOTA IMPORTANTE:**

Para escolher o ficheiro a anexar (ver a na imagem acima)e logo de seguida proceder ao seu envio (ver a na imagem acima). Só assim o documento será enviado. Deverá repetir este processo para todos os documentos a enviar. Depois de enviados todos os documentos, deverá clicar em Dzseguintedz.

No passo seguinte é-lhe apresentado o resumo da sua candidatura, conforme imagem 14. Após verificar que a informação está correta, deverá clicar em finalizar (ver  $\checkmark$  na imagem abaixo).

| U LISBOA UNIVERSIGADE Faculdade de Direito                                                                                                    |                                       |
|----------------------------------------------------------------------------------------------------|---------------------------------------|
| elo                                                                                                    | Meu Perfil                            |
| CSSnet - Formulário de Candidatura                                                                                                    | Fechar (<br>+ Candidaturas<br>+ Datas |
|                                                                                                    | Anterior (Candidaturas)               |
| Candidatura   Regime de Candidatura: Curso de Mestrado Científico (Alteriar Regime)                                                                                                    |                                       |
| IESUMO 07 39 Resumo                                                                                                    |                                       |
| legio RESUMO da sua CANDIDATURA. Se desegar alterar algum dos dados, carregue nos lineis disponíveis ou navegue pelo link "anterior".<br>Jesumo candidatura:                                                                                                    |                                       |
| ö Regima di Candidates<br>• Curadi e Melanzia Candidates                                                                                                    |                                       |
| o Instituição<br>» Faculdade de Direito de Linicoa                                                                                                    |                                       |
| b Tipo de Cumo Astrono de Cumo Astrono de Cumo de Cumo de |                                       |
| Banda de Cons      Mesta Ado Esconezio - PERFLICIÓN JURÍDICO AVERNACIONAIS     ALESTRADO ENDERTO - PERFLICIÓN COMERCIAL     MESTRADO ENDERTO - CREME, DIRETO COMERCIAL                                                                                                    |                                       |
| y) Pré-Requisitos Candidatura                                                                                                    |                                       |
| 01. y>Taxa de Candidatura                                                                                                    |                                       |
| Decementas de Cardotatura 🥎                                                                                                    |                                       |
| 01. ss Cópia do documento de identificação (frente e verso)                                                                                                    |                                       |
| 02. y) Cantilo de Contribuiste                                                                                                    | ×                                     |
| 03. yy Curriculum Vilae                                                                                                    | ×                                     |
| 04. y> Certitião de conclusão do curso de Licenciatura Mestrado                                                                                                    |                                       |
| 05. y> Certificado comprovativo das disciplinas realizadas com as respetivas classificações                                                                                                    | ×                                     |
| 06. 3) CertificioDeclaração com média final de carso                                                                                                    | ×                                     |
| 7 die 7 seegdes 14 Antenior Segunte H 🕹                                                                                                    | Pinalizar 🗶 Cancelar                  |

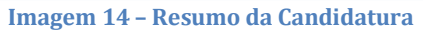

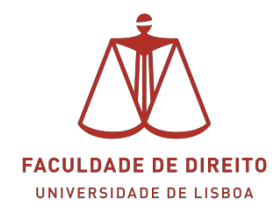

Depois de ter clicado em finalizar, na etapa seguinte é-lhe apresentado um novo ecrã onde deverá formalizar a sua candidatura. Caso esteja tudo correto, deverá então clicar em Forŵalizar CaŶdidatura (ver ← na imagem 15). Se existir algo a alterar deverá clicar em Alterar Dados CaŶdidatura (ver ↑ na imagem 15).

Neste mesmo ecrã estão identificadas os passos seguintes a realizar, conforme  $\Box$  na imagem abaixo.

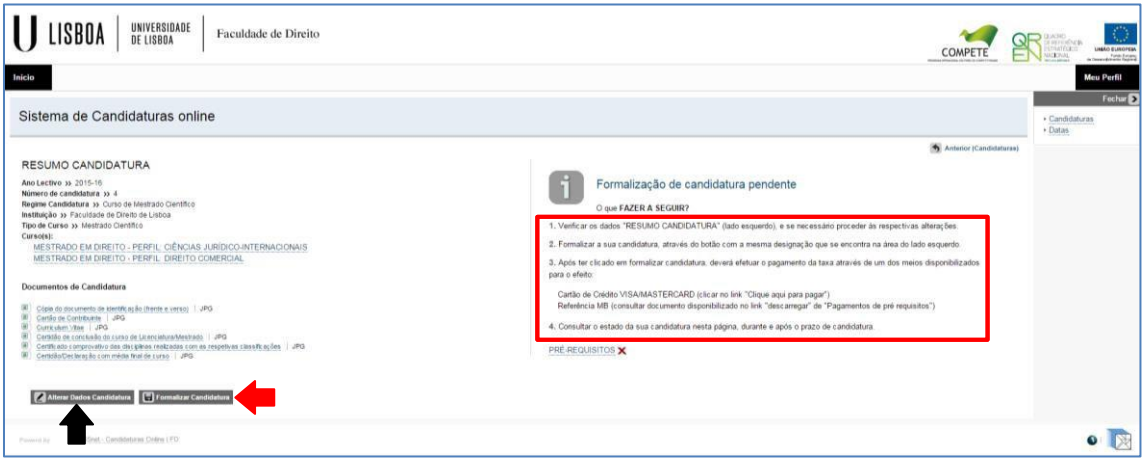

Imagem 15 – Resumo e Formalização da Candidatura

Após ter formalizado a sua candidatura, o estado da mesma passa a Dzpendente de prérequisitodz, ou seja, está em falta o pagamento da taxa de candidatura. Para o efeito, deverá efetuar o pagamento da taxa através de um dos meios disponibilizados para o efeito:

- a. Cartão de Crédito VISA/MASTERCARD: clicar no link "Clique aqui para pagar" (ver <- na imagem abaixo)
- b. Referência MB: consultar documento disponibilizado no link "descarregar" de "Pagamentos de pré requisitos" (ver → na imagem abaixo)

Para visualizar o comprovativo de candidatura deverá também clicar em Dzdescarregardz (ver  $\Box$  na imagem abaixo), o qual poderá imprimir ou gravar no seu computador para arquivo pessoal (ver imagem 16).

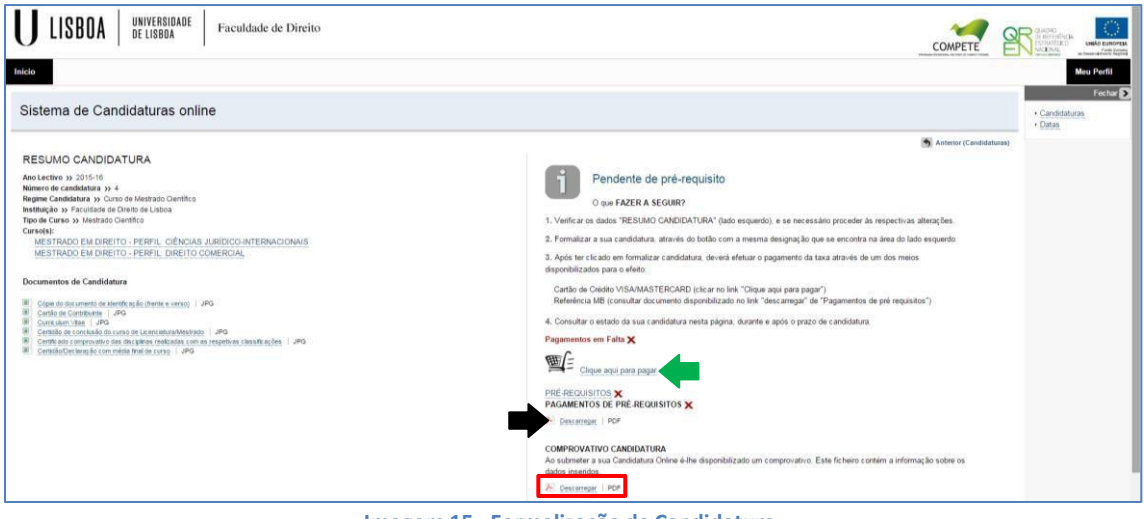

Imagem 15 – Formalização da Candidatura

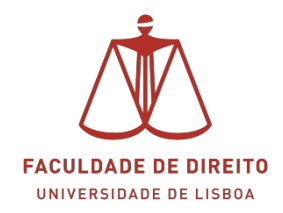

|                                            | B                                                           | oletim de ca                                                                       | ndidatura on                                                                           | I-line                                         |                      | 2015-16                       | ř.  |
|--------------------------------------------|-------------------------------------------------------------|------------------------------------------------------------------------------------|----------------------------------------------------------------------------------------|------------------------------------------------|----------------------|-------------------------------|-----|
| DADOS DO                                   | CANDID                                                      | ATO                                                                                |                                                                                        |                                                |                      |                               |     |
| CANDIDATO                                  |                                                             | 13                                                                                 |                                                                                        |                                                |                      |                               |     |
| NOME                                       |                                                             | FDTESTE15                                                                          |                                                                                        |                                                |                      |                               |     |
| MORADA                                     |                                                             | dasdasdsa 2                                                                        | 200-89 Abrante                                                                         | 8                                              |                      |                               |     |
| CONTRIBUINT                                | TE                                                          | 312313112                                                                          |                                                                                        |                                                |                      |                               |     |
| PRÉ-REQU                                   | IISITOS                                                     |                                                                                    |                                                                                        |                                                |                      |                               |     |
| Taxa de Candidat                           | tura                                                        |                                                                                    |                                                                                        |                                                |                      |                               |     |
| DOCUMEN                                    | TOS ENTE                                                    | EGUES                                                                              |                                                                                        |                                                |                      |                               |     |
| certidão de conclu                         | usão do curso d                                             | le Licenciatura/Mes                                                                | trado (Institutição fo                                                                 | ra de Portugal)                                |                      |                               |     |
| Certificado compr                          | rovativo das dis                                            | ciplinas realizadas (                                                              | com as respetivas cl                                                                   | lassificações (Institu                         | ição Estrangeira)    |                               |     |
| Curriculum Vitae                           |                                                             |                                                                                    |                                                                                        |                                                |                      |                               |     |
| Cópia do docume                            | nto de identifica                                           | ição (frente e verso                                                               | 0                                                                                      |                                                |                      |                               |     |
|                                            |                                                             |                                                                                    |                                                                                        |                                                |                      |                               |     |
| Certidão/Declaraç                          | são com média<br>CANDIDA                                    | final de curso (Insti<br>TURA                                                      | ,<br>tuição Estrangeira)                                                               |                                                |                      |                               |     |
| DADOS DA<br>INSTITUIÇÃO<br>REGIME<br>CURSO | can média<br>CANDIDA<br>Faculdad<br>Curso de<br>MESTRAD     | TURA<br>e de Direito de<br>Mestrado Cien<br>o EM DIREITO - PI<br>O EM DIREITO - PI | ,<br>Lisboa<br>Lisboa<br>tífico (alunos gra<br>ERFIL: CIÊNCIAS JI<br>ERFIL: DIREITO CC | aduados/licencia<br>uRÍDICO-LABORAJ<br>MERCIAL | idos fora de Pe<br>S | ortugal)                      |     |
| DADOS DA<br>INSTITUIÇÃO<br>REGIME<br>CURSO | São com média<br>CANDIDA<br>Faculdad<br>Curso de<br>MESTRAD | TURA<br>e de Direito de<br>Mestrado Cien<br>o EM DIREITO - PI                      | Lisboa<br>Lisboa<br>tifico (alunos grz<br>eRFIL: CIÊNCIAS JI<br>ERFIL: DIREITO CC      | aduados/licencia<br>uRIDICO-LABORAI<br>MERCIAL | idos fora de Pi      | ortugal)                      |     |
| CertidãoDectaraç                           | 280 com média<br>CANDIDA<br>Faculdad<br>Curso de<br>MESTRAD | TURA<br>e de Direito de<br>Mestrado Cien<br>o EM Direito - Pi                      | Lieboa<br>Lieboa<br>fifico (alunos gr.<br>eRFIL: ciêncida Ju                           | aduados/feencia<br>URIDICO-LABORAI<br>MERCIAL  | ados fora de Pi      | ortugal)<br>▶ NOTAS / INDICAÇ | ðe: |

Imagem 17 - Comprovativo de Candidatura